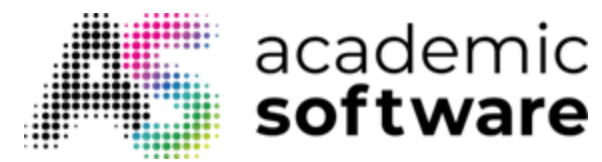

## **Hoe Notepad++ installeren**

**Stap 1:** Ga naar de Academic Software-pagina van Notepad++ en klik op de knop 'Download Notepad++' om het programma te downloaden. Het bestand wordt opgeslagen in je downloadmap.

Stap 2: Open het .exe-installatiebestand vanuit je downloadmap om de installatie te starten.

Stap 3: Kies je taal en klik op OK.

| Installer L | anguage                   | ×      |
|-------------|---------------------------|--------|
| 600         | Please select a language. |        |
|             | Nederlands                | ~      |
|             | ОК                        | Cancel |

Stap 4: De installatie begint. Sluit alle andere applicaties en klik op Volgende.

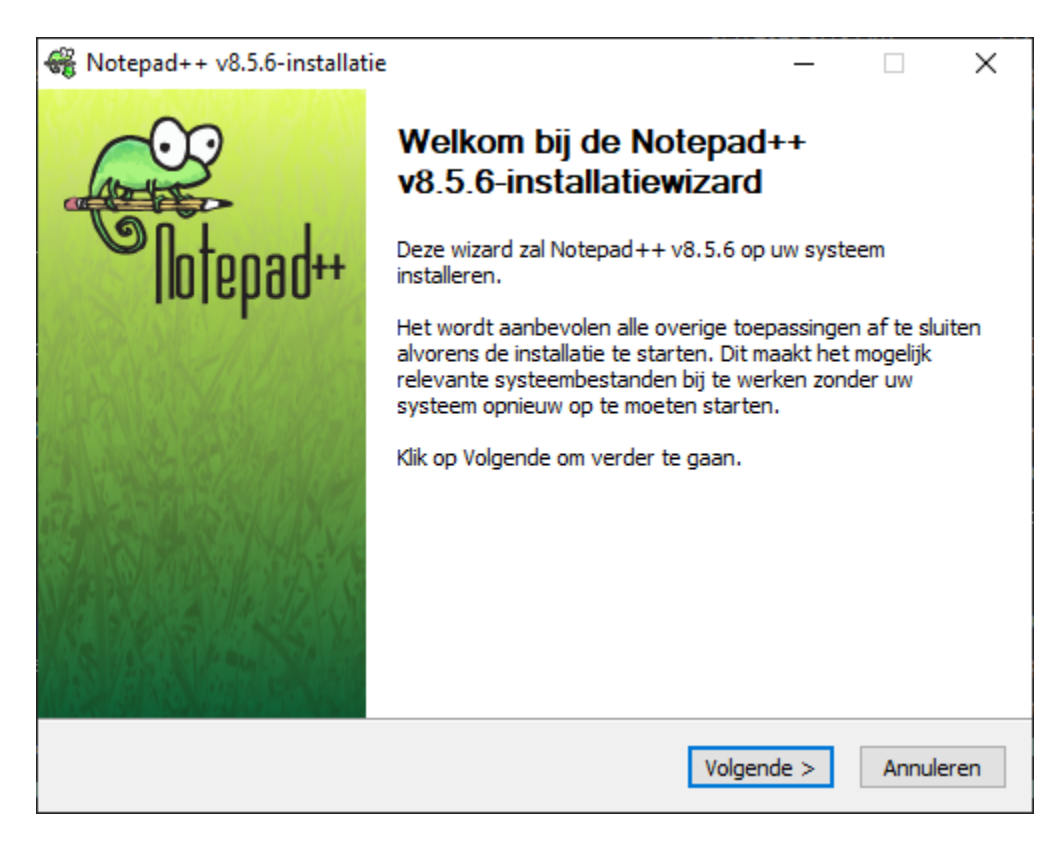

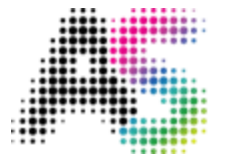

Stap 5: Lees en aanvaard de voorwaarden van de licentieovereenkomst.

| 🛞 Notepad++ v8.5.6-ir                                                                                                    | stallatie                                         |                       | -           | _    |          | ×    |
|----------------------------------------------------------------------------------------------------|---------------------------------------------------|-----------------------|-------------|------|----------|------|
|                                                                                                    | Licentieoveree                                    | nkomst                |             |      |          |      |
|                                                                                                    | Lees de licentied<br>installeert.                 | overeenkomst voo      | rdat u Note | pad+ | + v8.5.6 | i.   |
| Druk op Page Down om                                                                                                    | de rest van de overee                             | enkomst te zien.      |             |      |          |      |
| COPYING Describes<br>A copy of the GNU GP                                                                                                    | the terms under which<br>L is appended to this fi | Notepad++is dis<br>e. | tributed.   |      |          | ^    |
| IMPORTANT NOTEPAD                                                                                                    | ++ LICENSE TERMS                                  |                       |             |      |          |      |
| Copyright (C)2021 Don HO <don.h@free.fr>. This program is free software; you may redistribute and/or modify it under the terms of the GNU General Public License as published by the Free Software Foundation; Version 3 with the darifications and exceptions described below. This guarantees your right to use, modify, and redistribute this software under certain conditions.</don.h@free.fr> |                                                   |                       |             |      |          |      |
| I                                                                                                    |                                                   |                       |             |      |          | *    |
| Klik op Akkoord om verder te gaan als u de overeenkomst accepteert. U moet de<br>overeenkomst accepteren om Notepad++ v8.5.6 te installeren.<br>Software is like sex: It's better when it's free                                                                                                    |                                                   |                       |             |      |          |      |
|                                                                                                    |                                                   | < Vorige              | Akkoord     |      | Annul    | eren |

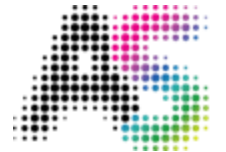

Stap 6: Kies de installatiemap en klik op Volgende.

| 🏶 Notepad++ v8.5.6-i                                          | nstallatie                                      |                                                | _                                     |               | ×    |
|---------------------------------------------------------------|-------------------------------------------------|------------------------------------------------|---------------------------------------|---------------|------|
|                                                               | <b>Installatieloca</b><br>Kies de map wa        | <b>tie kiezen</b><br>aarin u Notepad++ v       | /8.5.6 wilt instal                    | leren.        |      |
| Setup zal Notepad++<br>Notepad++ v8.5.6 in<br>verder te gaan. | v8.5.6 in de volgende<br>een andere map wilt in | map installeren. Klik<br>stalleren en selectee | op Bladeren als<br>er deze. Klik op \ | u<br>/olgende | om   |
| Installatiemap<br>C:\Program Files\                           | Notepad++                                       |                                                | Blade                                 | ren           | ]    |
| Vereiste ruimte: 11.7<br>Beschikbare ruimte: 20               | MB<br>3.8 GB                                    |                                                |                                       |               |      |
| j portware is like sex; 105 b                                 | eller when its rree —                           | < Vorige                                       | Volgende >                            | Annul         | eren |

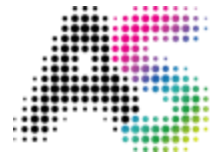

Stap 7: Kies de onderdelen en klik op Volgende.

| 🏶 Notepad++ v8.5.6-installatie                                                                                                    |                                                                                                    |          |            | ×      |  |  |
|----------------------------------------------------------------------------------------------------|----------------------------------------------------------------------------------------------------|----------|------------|--------|--|--|
| Onderdelen kiezen<br>Kies de onderdelen die u wilt installeren.                                                                     |                                                                                                    |          |            |        |  |  |
| Selecteer de onderdelen die u wilt installeren en deselecteer welke u niet wilt installeren. Klik<br>op Volgende om verder te gaan. |                                                                                                    |          |            |        |  |  |
| Selecteer het installatietype:                                                                                                    | Aangepast                                                                                                    |          |            | $\sim$ |  |  |
| Of selecteer de optionele<br>onderdelen die moeten<br>worden geïnstalleerd:                                                         | Auto-completion Files  Auto-completion Files  Function List Files  Auto-Updater  V Plugins Admin  Localization  Beschriiving |          |            | ~      |  |  |
| Vereiste ruimte: 11.7 MB                                                                                                    | Beweeg uw muis over een onderdeel<br>te zien,                                                                                | om de be | schrijvino | ]      |  |  |
| Software is like sex: It's better whe                                                                                               | en it's free                                                                                                    | nde >    | Annu       | eren   |  |  |

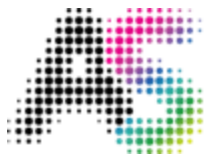

## Stap 8: Klik op Installeren.

| 🏶 Notepad++ v8.5.6-insta                                                   | Illatie                                    |                                       | _                  |              | ×     |
|----------------------------------------------------------------------------|--------------------------------------------|---------------------------------------|--------------------|--------------|-------|
|                                                                            | Onderdelen kie<br>Kies de onderde          | e <b>zen</b><br>elen die u wilt inst  | alleren.           |              |       |
| Create Shortcut on De                                                      | sktop                                      |                                       |                    |              |       |
| Don't use %APPDATA<br>Enable this option to m<br>directory. Check it if yo | %<br>ake Notepad++ loa<br>ou use Notepad++ | d/write the confi<br>in a USB device. | guration files fro | m/to its in: | stall |
| Software is like sex: It's bette                                           | er when it's free —                        | < Vorige                              | Installeren        | Annul        | eren  |

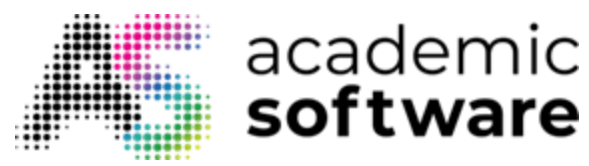

Stap 9: Klik op Sluiten. Het programma is nu geïnstalleerd en klaar voor gebruik.

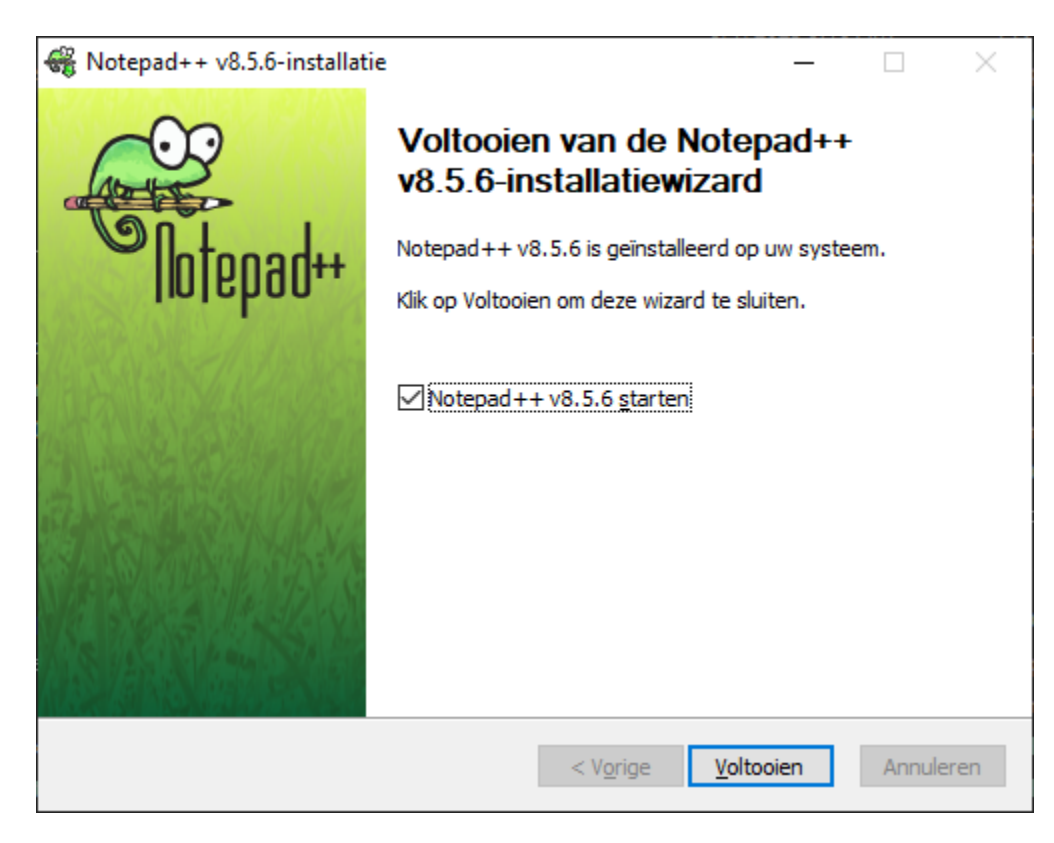

Hebt u meer vragen? Een aanvraag indienen